# Analyzing a Brute Ratel Badger

blog.spookysec.net/analyzing-brc4-badgers/

#### 

09 Jul 2022

Now a days <u>Brute Ratel</u> (sometimes called the "Angry Monkey C2") seems to be a hot topic within the information security community. There's been lots of drama surrounding the author (<u>ParanoidNinja</u>), rumors of the C2 being backdoored, and even some <u>blog posts</u> from well known and respected individuals within the security community indicating that the C2 framework is potentially being used by APT29 (aka the Russian State Sponsored groups).

So, with all these controversies, where do we go from here? Well, validating the claim that the C2 Framework is backdoored can be quite difficult to prove as that would involve me spending several thousand dollars to acquire the framework itself... So, that's not exactly feasable. I can however get the next best thing. A Brute Ratel Beacon, or Agent (or as they like to call it, a "Badger").

## Acquiring a Badger for Analysis

How can we do this exactly? Fortunately, I have a VirusTotal Enterprise license! This means we can pull down (download) a publicly tagged "Brute Ratel" sample from the community. To do so, we're going to use a search for something like **Comment:"Brute Ratel"** and see if we get any hits...

| Σ   | comment:"Brute Rate!" |   |                                                                                                    |                                                                                                |                                                                                  |                                                         |                         |                        |                                                                               | ŧ       | ⊊ Help   | Q | <u></u> |
|-----|-----------------------|---|----------------------------------------------------------------------------------------------------|------------------------------------------------------------------------------------------------|----------------------------------------------------------------------------------|---------------------------------------------------------|-------------------------|------------------------|-------------------------------------------------------------------------------|---------|----------|---|---------|
| Q   |                       |   | ≓ FILES 6/6 ▲ 90 c                                                                                      | days                                                                                           |                                                                                  |                                                         |                         |                        |                                                                               |         |          |   |         |
| ¢   |                       |   |                                                                                                    |                                                                                                |                                                                                  |                                                         | ~                       | Sort by -              | Export -                                                                      | Tools • | Help -   |   |         |
| ×°  |                       | 3 | 1ACF370188A8B9AFBCF6A4EC5029C3E19C9476<br>③ ③ ④ No meaningful names<br>peexe assembly overlay signed 64 | 641A2D9CE3CE56D71C1F576C869                                                                    |                                                                                  | 32 / 60                                                 | 284.92 KB               | 2022-06-26<br>14:14:28 | 2022-06-26<br>14:14:28                                                        | 1       | s<br>ext |   |         |
| (=) |                       |   | 58AE9193802E98AF17E6859E3FD8E3E9319C                                                                    | 5027726D60802E3E82D30D14D46                                                                    | 2.44 MB                                                                          | 2022-06-15<br>15:16:20                                  | 2022-06-15<br>15:16:20  | 1                      |                                                                               |         |          |   |         |
| 9   |                       | 3 | AD53495851BAFC48CAF6D2227A434CA2E0BEI<br>© badger_x64.exe<br>peexe overlay runtime-modules check        | 250.79 KB                                                                                      | 2022-05-20<br>20:45:39                                                           | 2022-05-20<br>20:45:39                                  | 1                       | SL<br>EXE              |                                                                               |         |          |   |         |
|     |                       |   | A2876E9175410866F6719F80EE44B95539607<br>(a) (volumes/17_05_2022/version<br>ped1) (04bits (assembly)    | 253.50 KB                                                                                      | 2022-05-19<br>13:06:58                                                           | 2022-05-19<br>13:06:58                                  | 1                       |                        |                                                                               |         |          |   |         |
| Þ   |                       |   | FC7B8E1854D54CE8F1DE8CC95976881C7A85<br>Sologe Roshan_CV.iso<br>isoimage contains-pe                    | C7926C03172A3DDAA672690042C                                                                    |                                                                                  | 26 / 58                                                 | 4.62 MB                 | 2022-05-19<br>13:06:36 | 2022-05-19<br>13:06:36                                                        | 1       | 100      |   |         |
|     |                       |   | 50103C1AEC2F2EF06E700879968C45DF47449                                                                   | 9348D66266A6E8802D70E35236E                                                                    |                                                                                  | 18 / 57                                                 | 270.57 KB               | 2022-05-19<br>10:20:36 | 2022-05-19<br>10:20:36                                                        | 1       |          |   |         |
| ă   |                       |   |                                                                                                    |                                                                                                |                                                                                  |                                                         |                         |                        |                                                                               |         |          |   |         |
|     |                       |   | VirusTotal<br>Contact Us<br>Get Support<br>How It Works<br>ToS   Privacy Policy<br>Blog   Releases      | Community<br>Join Community<br>Vole and Comment<br>Contributors<br>Top Users<br>Community Buzz | Tools<br>API Scripts<br>YARA<br>Desktop Apps<br>Browser Extensions<br>Mobile App | Premiur<br>Intelliger<br>Hunting<br>Graph<br>API v3   1 | m Services<br>nce<br>v2 |                        | Documentation<br>Intelligence<br>Hunting<br>Graph<br>API v3   v2<br>Use Cases | 1       |          |   |         |

Suprise Suprise, we got six hits! Let's go with the most obvious one, <u>badger\_x64.exe</u> (SHA256 Sum:

3ad53495851bafc48caf6d2227a434ca2e0bef9ab3bd40abfe4ea8f318d37bbe).

## Lab Setup

For this lab, we will be using REMWorkstation + REMnux. Here's a diagram that breaks down the lab setup:

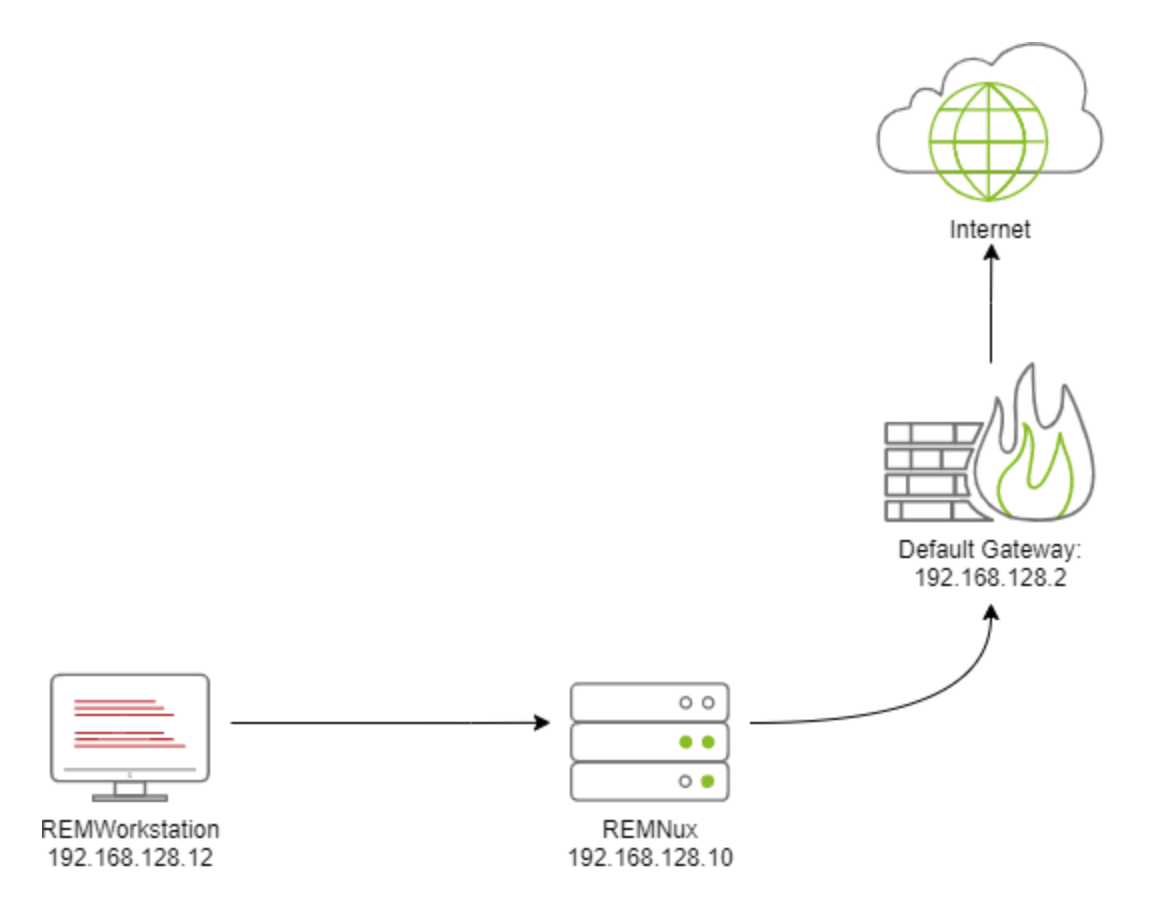

- REMWorkstation has the IP Address of 192.168.128.12
- REMNux has the IP Address of 192.168.128.10
- Default Gateway has the IP Address of 192.168.128.2
- REMNUx can route to 192.168.128.2, but the route is not configured.
- If REMNux is configured to route to the Default Gateway, outbound traffic to the internet is allowed

In addition:

- REMNux will have an iptables rule that will accept all and any traffic going into it.
- REMNux will be running FakeDNS and iNetSim
- REMNux will be running WireShark
- REMWorkstation will be running Fiddler

And thats our lab!

## **Dynamic Analysis - Malware Detonation**

Now that we have our sample acquired, and you're familiar with my lab setup, let's double click some EXEs!

| Progress Telerik Fiddler Web Debugg        | per                |                           |                     |              |                      |                       | - 🗆 ×                    |                                                                                                    |            | Reces      | ss Monitor - Sysint  | emals: www.sysinternals.com      |                                                                                                    |          |                          | - 0 ×         |
|--------------------------------------------|--------------------|---------------------------|---------------------|--------------|----------------------|-----------------------|--------------------------|----------------------------------------------------------------------------------------------------|------------|------------|----------------------|----------------------------------|----------------------------------------------------------------------------------------------------|----------|--------------------------|---------------|
| File Edit Rules Tools View Help            |                    |                           |                     |              |                      |                       |                          |                                                                                                    |            | File Edit  | t Event Filter       | Tools Options Help               |                                                                                                    |          |                          |               |
| # Result Protocol                          | Host URL           |                           |                     | Body Cathing | ∮ AutoResponder      | Composer              | Fidder Orchestra Beta    |                                                                                                    |            |            | - R 🖻                | 7708                             |                                                                                                    |          |                          |               |
| 10 200 HTTP                                | Tunnel to 159.65.1 | 86.50:443                 |                     | 0            | 👸 FidderScript       | 🗄 Log 🔲               | Filters 🔚 Timeline       |                                                                                                    |            |            |                      |                                  |                                                                                                    |          |                          |               |
| 10 22 200 HTTP 1                           | Tunnel to 159.65.1 | 26.50:443                 |                     | 0            | Get Started          | 🖉 Statutos            | inspectors 🙀             |                                                                                                    |            | TIM P      | TOCESS N             | PID Operation                    | Path                                                                                                    | Result   | Detail                   | TID Image Par |
| 10 25 200 HTTP                             | Turnel to 159.65.1 | 26.50:443                 |                     |              | Headers Textiler     | w SyntaxVev           | WebForms                 |                                                                                                    |            | 3:10 🐂     | Explorer             | 496 BRegQueryKey                 | HKCU/Software/Classes                                                                                                    | SUCCESS  | Query: Name              | 2352 C:WINDO  |
| E 20 200 HTTP                              | Turnel to 159,65.1 | 26.50.943                 |                     |              | Herview Auth         | Cookies Raw           | JSON XML                 |                                                                                                    |            | 3.10 🐂     | Explorer             | 496 ERegQueryKey                 | HKCU/Software/Classes                                                                                                    | SUCCESS  | Query: HandleTags, Han   | 2352 C.WINDO  |
| ff 34 200 HTTP                             | Turnel to 159,65.1 | 26.50.443                 |                     |              | Request Headers      |                       |                          |                                                                                                    |            | 3:10 🠂     | Explorer             | 496                              | HKCU/Software/Classes                                                                                                    | SUCCESS  | Query: HandleTags, Han   | 2352 C:WINDO  |
| 1 37 200 HTTP 1                            | Tunnel to 159.65.1 | 86.50.443                 |                     | 0            | CONNECT 159.65.18    | 86.50.443 HTTP/1.0    |                          |                                                                                                    |            | 3:10 🠂     | Explorer             | 496 BRegOpenKey                  | HKCU/Software/Classes/CLSID/(56AD4C5D-B908-4F85-8FF1-7940C29B3BC                                                                                                    | NAME NOT | Desired Access: Read     | 2352 C:/WINDO |
| @ 40 200 HTTP 1                            | Tunnel to 159.65.1 | 86.50.443                 |                     | •            | Cache                |                       | ^                        |                                                                                                    |            | 3:10 🠂     | Explorer             | 496 BRegOpenKey                  | HKCR\CLSID\[56AD4C5D-B908-4F85-8FF1-7940C29B3BCF]\Instance                                                                                                    | NAME NOT | Desired Access: Read     | 2352 C:/WINDO |
| M-13 200 HTTP                              | Tunnel to 159.65.1 | 86.50:443                 |                     |              | Cleat                |                       |                          |                                                                                                    |            | 3.10 🦬     | Explorer             | 496 BRegQueryKey                 | HKCU/Software/Classes                                                                                                    | SUCCESS  | Query: Name              | 2352 C./WINDO |
| 6 40 200 HTTP                              | Turnel to 159.65.1 | 00.00.00                  |                     |              | User-Agent: Moz      | alla/5.0 (Mindevis NI | 20.0; Wri64; x64) 4;     |                                                                                                    | 3+45149505 | 3:10 🍗     | Explorer             | 496 #RegQuervKey                 | HKCU/Software/Classes                                                                                                    | SUCCESS  | Query: HandleTags. Han   | 2352 C:/WINDO |
| ₫ \$2 200 HTTP                             | Tunnel to 159.65.1 | 86.50:443                 |                     |              | Entity               |                       |                          |                                                                                                    |            | 3 10       | Explorer             | 496 BRegQuervKey                 | HKCU/Software/Classes                                                                                                    | SUCCESS  | Query HandleTags, Han    | 2352 CIWINDO  |
| 商 SS 200 HTTP 1                            | Tunnel to 159.65.1 | 86.50:443                 |                     | 0            | Tremont              | 10                    |                          |                                                                                                    |            | 3 10       | Explorer             | 496 BRegOpenKey                  | HKCU/Software/Classes/Applications/Procmon64 exe                                                                                                    | NAME NOT | Desired Access: Read     | 2352 C1WINDO  |
| 65 50 200 HTTP                             | Tunnel to 159.65.1 | 86.50:443                 |                     |              | Connection: Kee      | p-Aive                |                          |                                                                                                    |            | 3 10 🍗     | Explorer             | 496 BRegOpenKey                  | HKCR\Applications\Procmon64 exe                                                                                                    | NAME NOT | Desired Access: Read     | 2352 C/WINDO  |
| m 61 200 HTTP                              | Tunnel to 159.65.1 | 26.50:443                 |                     |              | Host: 159.65.15      | 55.50:443             | *                        | - n ×                                                                                                    |            | 3.10       | Emlorer              | 196 MR DegOpenitor               | HKCI ISoftware/Classee                                                                                                    | SUCCESS  | Quary Name               | 2352 C WINDO  |
| ED 04 200 1110                             |                    |                           |                     |              | <                    |                       | ,                        |                                                                                                    |            | 2.10       | Explorer             | 406 BRDadOuankau                 | HKCI I Software/Classes                                                                                                    | SUCCESS  | Query HandleTage Han     | 2352 C-WINDO  |
|                                            |                    |                           |                     |              | Transformer H68      | ders Text/iew         | Syntaxilew               | rear (Colum)                                                                                                    |            | 2.10       | Explorer             | 406 BRogQuarynay                 | HKCI ISoftware/Classes                                                                                                    | GINDERG  | Query Name               | 2252 C WINDO  |
| ¢                                          |                    |                           |                     |              | > InageView HexN     | levi Webilev          | Auth Cadling             | and the second second s |            | 0.10       | Capitoriei           | too million Construction         | LIKOLIO de la constructione de la constructione de la construction de la construction de | NAME NOT | Query, Name              | 2002 0.000000 |
| QuidExed ALT+Q > type HELP to learn mon    | 10                 |                           |                     |              | Cookies Raw          | 250N XHL              |                          |                                                                                                    |            | 3.10       | Explorer             | 490 ERegopenkey                  | HKCO/software/classes/applications/Procinionov.exe                                                                                                    | NAME NOT | Desired Access: Read     | 2352 C.WINDO  |
| Filters Hide Tiddler2.com' Hide 'ctidi.win | ndowsupdate.com    |                           |                     |              |                      | 1.11                  |                          |                                                                                                    |            | 3:10       | Explorer             | 490 E Regupenkey                 | HKCHWppications/Hocmonio4.exe                                                                                                    | NAME NUT | Desired Access: Read     | 2352 CHWINDO  |
| Capturing V Al Processes                   | 1/35 The           | is a HTTPS Decrypting tur | nel to '159.65.186. | 50:443'.     |                      |                       |                          |                                                                                                    |            | 3:10       | Explorer             | 496 EACreater-se                 | Chusersi KEMWAppUata/Local/Temp/Procmono4.exe                                                                                                    | SUCCESS  | Desred Access: Read A    | 2352 CHWINDO  |
| senss.exe                                  | 292 ASLR           | System                    |                     | 368 kB NT    | AUTHOR/TY/SYSTEM     | Wi                    | ndows Session Manager    |                                                                                                    |            | 3.10 🐂     | Explorer             | 496 EQueryBasicInforma           | C1UsersIREMIAppData/Local(Temp/Procmon64.exe                                                                                                    | SUCCESS  | CreationTime: 7/9/2022   | 2352 C.WINDO  |
| Memory Compression                         | 1464               | System                    |                     | 216 kB NT    | AUTHOR/TY/SYSTEM     |                       |                          |                                                                                                    |            | 3:10 🦷     | Explorer             | 496 LocioseFile                  | C:IUsersIREM/AppData/Local/Temp/Procmon64.exe                                                                                                    | SUCCESS  |                          | 2352 C:/WINDO |
| Interrupts                                 |                    |                           | 1.61                | 0            |                      | Int                   | emupts and DPCs          |                                                                                                    |            | 3:10 🗾     | ctimon exe 4         | <ol> <li>BRegQueryKey</li> </ol> | HKCU                                                                                                    | SUCCESS  | Query: HandleTags, Han   | 920 C.WINDO   |
| C1753.4509                                 | 392 ASLR           | System                    |                     | 1.54 M8 NT   | AUTHOR/TY/SYSTEM     | Cia                   | int Server Runtime Proce | 55                                                                                                    |            | 3:10 📝     | ctfmon.exe           | <ol> <li>BRegOpenKey</li> </ol>  | HKCU/Software/Microsoft/InputPersonalization/TrainedDataStore                                                                                                    | NAME NOT | Desired Access: Notify   | 920 C:WINDO   |
| W wrinitese                                | 468 ASLR           | System                    |                     | 1.21 M8 NT   | AUTHORITY/SYSTEM     | We                    | ndows Start-Up Applicati | in .                                                                                                    |            | 3.10 📝     | ctimon.exe           | 11  IIIRegQueryKey               | HKLM                                                                                                    | SUCCESS  | Query: HandleTags, Han   | 920 C.WINDO   |
| > III: services.exe                        | 544 ASLK           | system                    | 0.02                | 4.77 M8 N1   | AUTHORITYSYSTEM      | Set                   | vices and Controller app |                                                                                                    |            | 3:10 📝     | ctfmon.exe <         | 11 BRegOpenKey                   | HKLMISoftware/Microsoft/Input/Settings                                                                                                    | SUCCESS  | Desired Access: Read     | 920 C:/WINDO  |
| Bass eve                                   | 572 ASLR           | system                    | 0.14 448 8/5        | 7.24 M8 N1   | AUTHORITYSYSTEM      | Los                   | a security Authority Pro | cess                                                                                                    |            | 3:10 📝     | ctfmon.exe 4         | 1 BRegQueryKey                   | HKCU                                                                                                    | SUCCESS  | Query: HandleTags, Han   | 920 C:WINDO   |
| T crist me                                 | 454 451 8          | Suitem                    | 0.23 3.66.48/9      | 1.57 MB 101  | ALTHORITOSYSTEM      | Ci                    | ont Server Runtime Proce |                                                                                                    |            | 3:10 🖉     | ctfmon.exe           | 1 BRegOpenKey                    | HKCU/Software/Microsoft/Input/Settings                                                                                                    | NAME NOT | Desired Access: Read     | 920 C.WINDO   |
| V Winlogon.exe                             | 580 ASLR           | System                    |                     | 2.84 M8 NT   | AUTHORITY/SYSTEM     | W                     | ndows Logon Application  |                                                                                                    |            | 3.10. 📝    | ctimon exe           | 1 BRegQuervKev                   | HKLM/SOFTWARE/Microsoft/Input/Settings                                                                                                    | SUCCESS  | Query, HandleTags, Han   | 920 C.WINDO   |
| Fontdryhost.exe                            | 736 ASLR           | Low                       |                     | 4.2 M8 For   | t Driver Host/UMFD-1 | Us                    | ermode Font Driver Host  |                                                                                                    |            | 3-10 📝     | Ctfmon exe           | 1 BRegOpenKey                    | HKLMISOETWARE/Microsoft/Input/Settingsiproc 1/ioc 0409/im 1                                                                                                    | SUCCESS  | Desired Access: Query V  | 920 C WINDO   |
| dwm.exe                                    | 992 ASLR           | System                    | 0.93                | 224.89 M8 Wr | ndow Manager\DWM-1   | De                    | sktop Window Manager     |                                                                                                    |            | 3.10       | ctimon erre          | 1 BRedQueryValue                 | HKLMISOFTWARE/Microsoft/Input/Settings)proc. 1/loc. 0409/im. 1/Expressivel                                                                                                    | SUCCESS  | Type: REG_DWORD_Le       | 920 C WINDO   |
| Y n explorer.ese                           | 496 ASLR           | Medium                    | 0.74                | 47.4 MB DES  | SKTOP-2C3IQHO/REM    | W                     | ndows Explorer           |                                                                                                    |            | 3.10       | ctimon eve           | 1 BRenCloseKey                   | HKLMISOFTWARE/Microsoft/Input/Settings/proc. 1/loc. 0409/im. 1                                                                                                    | SUCCESS  | .,,                      | 920 C WINDO   |
| sea biloctrey 🔛                            | 6760 ASLR          | Medium                    | 0.09 1.54 kB/s      | 31.92 MB DE5 | SKTOP-2C3IQHO\REM    | VM                    | Iware Tools Core Service |                                                                                                    |            | 2.10       | Cottmon ovo          | 1 BRDogClocoKov                  | HVI MSOETWADEIMerosoftilaput/Softings                                                                                                    | SUCCESS  |                          | 020 C WWINDO  |
| Y Procmon.exe                              | 2600 ASLR          | Medium                    |                     | 4.94 MB DES  | SKTOP-2C3IQHO/REM    | Pro                   | cess Monitor             | _                                                                                                    |            | 2.10       | offeren erro         | 1. BRDogOutserkey                | LIVEN SOLEWARE INCODUCINED CORRECTING                                                                                                    | SUCCESS  | Overa HandleTage Han     | 020 CUMINDO   |
| Procinonii 4 exe                           | 6452 ASLR          | High                      | 0.72 289.95 88/9    | 82.5 M8 DES  | SKTOP-2C3IQHOVREM    | Pro                   | cess Monitor             | _                                                                                                    |            | 2.10       | etfmon ene           | 1                                | Life Micodeaner/Manageditions diCollings                                                                                                    | CLOCESS  | Query, Handlerags, Harr. | 020 C.IWINDO  |
| sato s495851bafc48cafid                    | 0,004              | Medium                    | 0.41 \$.06 kB/s     | 6.22 M8 DE1  | skrop-zcarQH0/REM    |                       | alarse Text              |                                                                                                    |            | 3.10       | Cumon exe            | 1. Brogopenkey                   | Inconsormal emicrosormipacaetings                                                                                                    | CUCCESS  | Overal UsediaTerra Use   | 920 C.WINDO   |
| · La suberne_stor.ese                      | door ASLR          | High                      |                     | 12.21 MB DE  | SETOP-2CELOPIO (REM  | su                    | arre lest                |                                                                                                    |            | 3.10. 2    | rctimon.exe          | T WritegQuerykey                 | HKCU                                                                                                    | SUCCESS  | Query: Handle Lags, Han  | 920 C.WVINDO  |
| Fidder car                                 | 4236 ASLE          | Medium                    | 443 533184          | 51 87 MR DF  | SKTOP-2CRIDHOVEEM    | 64                    | der                      |                                                                                                    |            | 3.10 🜌     | rctimon.exe +        | II #rkegupenKey                  | HKCUISottware/Microsott/input/Settings                                                                                                    | NAME NOT | Desired Access: Read     | 920 C.WINDO   |
| Papersk-lacker me                          | 3616 ASLR          | Medium                    | 1.15                | 20.48 MB DE! | SKTOP-2CRIDHO/REM    | Pro                   | cess Backer              | _                                                                                                    |            | 3:10 🜌     | ctfmon.exe 4         | 11 #RegQueryKey                  | HKLMISOFTWARE/Microsoft/Input/Settings                                                                                                    | SUCCESS  | Query: HandleTags, Han   | 920 C:/WINDO  |
|                                            |                    |                           |                     |              |                      |                       |                          |                                                                                                    |            | 3:10 🛃     | ctfmon.exe 4         | 1                                | HKLMISOFTWARE/Microsoft/Input/Settings/proc_1/loc_0409/im_1                                                                                                    | SUCCESS  | Desired Access: Query V  | 920 C:WINDO v |
| CRITICION 11 1996 Diversion memory         | 1 91 GB (47 696)   | Descenter 122             |                     |              |                      |                       |                          |                                                                                                    |            | <          |                      |                                  |                                                                                                    |          |                          | >             |
| crocologic musical memory.                 | (#1.90%)           | 1000000-102               |                     |              |                      |                       |                          | 2                                                                                                    |            | snowing 62 | co, seu or 626,903 e | vents (997k) Backed by via       | tual memory                                                                                                    |          |                          |               |

So, right off the bat, we can see some beacons to 156.65.186.50 over HTTPS. Looking at these requests in Fiddler, we can see that the sample is using the user agent: Mozilla/5.0 (Windows NT 10.0; Win64; x64) AppleWebKit/537.36 (KHTML, like Gecko) Chrome/90.0.4430.93 Safari/537.36 with no extra headers.

| 🔚 FiddlerScript                                                                                                    | 🗏 Log                |                | Filters            | 🚍 Timeline                   |  |  |  |  |  |  |
|----------------------------------------------------------------------------------------------------|----------------------|----------------|--------------------|------------------------------|--|--|--|--|--|--|
| Get Started 🛞 Statist                                                                                                    | ics 🔍 Inspectors     | 🐐 AutoResp     | onder 🛛 🗹 Compos   | er FO Fiddler Orchestra Beta |  |  |  |  |  |  |
| Headers TextView SyntaxV                                                                                                    | iew WebForms HexView | w Auth Coo     | cies Raw JSON      | XML                          |  |  |  |  |  |  |
| CONNECT 159.65.186.50:443 HTTP/1.0<br>User-Agent: Mozilla/5.0 (Windows NT 10.0; Win64; x64) AppleWebKit/537.36 (KHTML, like Gecko) Chrome/90.0<br>Host: 159.65.186.50:443<br>Content-Length: 0<br>Connection: Keep-Alive<br>Pragma: no-cache                                                                                                    |                      |                |                    |                              |  |  |  |  |  |  |
| A SSLv3-compatible Clier                                                                                                    | tHello handshake was | found. Fiddler | extracted the para | meters below.                |  |  |  |  |  |  |
| Version: 3.3 (TLS/1.2)<br>Random: 62 C9 D3 59 81 05 25 42 30 82 AA 23 56 96 33 87 BB 3B 22 C6 0B 17 37 6B 50 F5 A1 5F 00 D3 D1 AB<br>"Time": 10/3/2017 1:31:14 PM<br>SessionID: empty<br>Extensions:<br>status_request OCSP - Implicit Responder<br>supported_groups x25519 [0x1d], secp256r1 [0x17], secp384r1 [0x18]                                                                                                    |                      |                |                    |                              |  |  |  |  |  |  |
| Find (press Ctrl+Enter to highlig                                                                                                    | iht all)             |                |                    | View in Notepad              |  |  |  |  |  |  |
| Find (press Ctrl+Enter to highlight all)       View in Notepad         Transformer       Headers       TextView       SyntaxView       ImageView       HexView       WebView       Auth       Caching       Cookies       Raw       JSON       XML       JSON       XML       ImageView       HexView       WebView       Auth       Caching       Cookies       Raw       JSON       XML       ImageView       HTTP/1.0       200       Connection       Established       FiddlerGateway: Direct       StartTime:       15:13:29.434       Connection:       close       Government       Government <t< td=""></t<> |                      |                |                    |                              |  |  |  |  |  |  |

This is suprisingly bare. Let's pivot over to iNetSim and see whats going on over there.

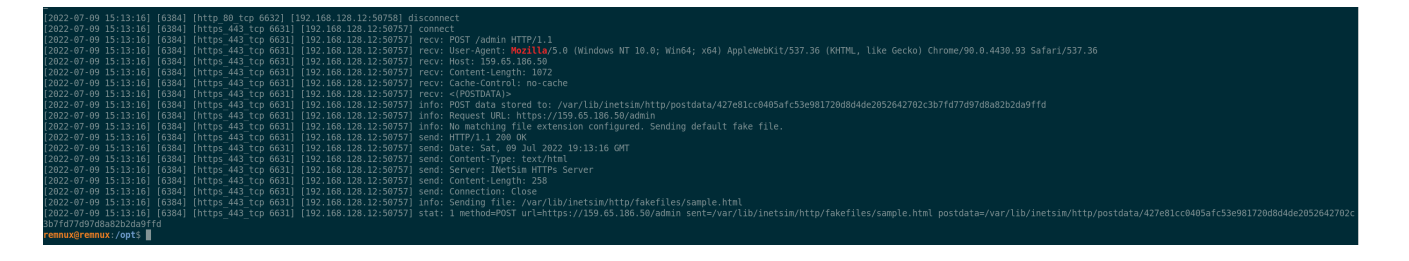

н.

On that side, we can see a little bit more. The file that the "Badger" requested is /admin, and there is also some POST data that we missed!

Let's see if we can find that in Fiddler... Unfortunately, I could not find the request in Fiddler, I'll have to revert and redetonate the sample in a bit...

Edit: Fiddler actually caused some issues w/ cutting the POST data off to inetsim :(.

### **Procmon/ProcDot Analysis**

For now - Let's move over to ProcMon and ProcDot and see what the badger is looking for.

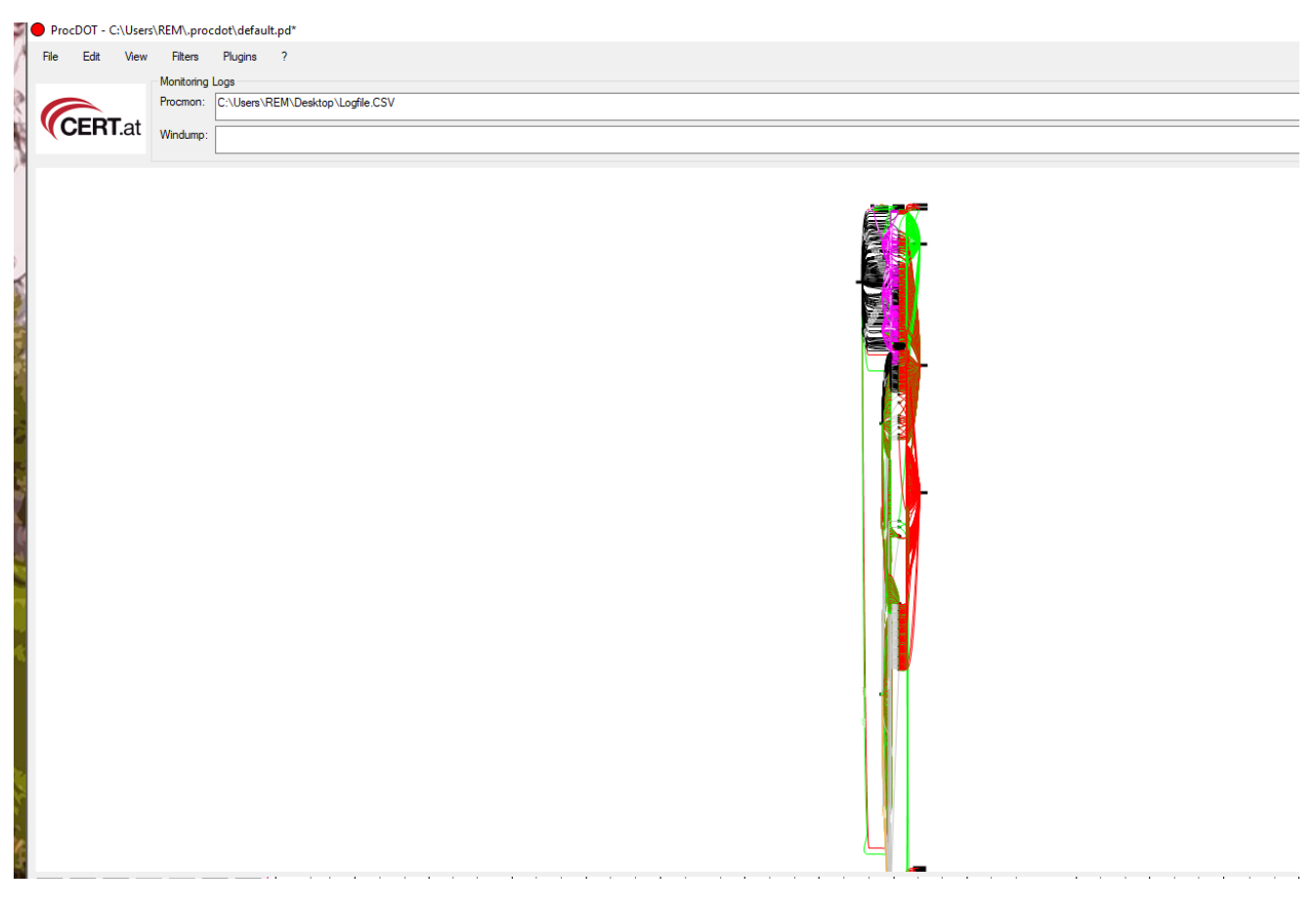

Starting out, this is an absolutely massive graph. Let's start from the top and work our way down.

At the top:

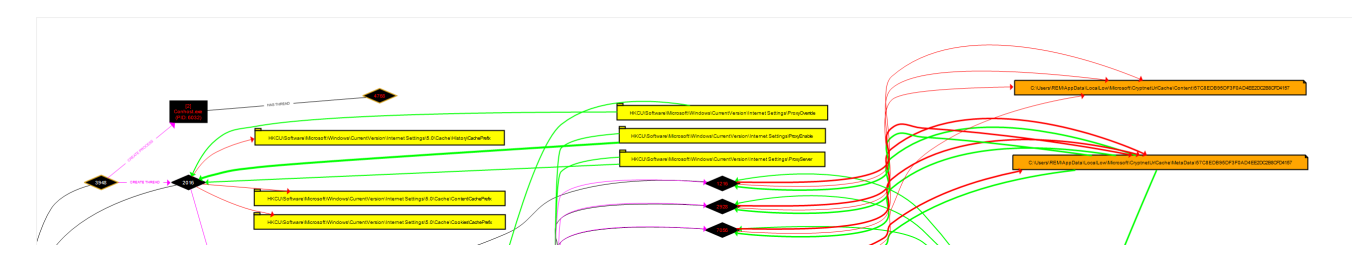

It appears that the badger is first checking to see if there are any registry keys correlated to a proxy on the system. Since no proxies are in place, BRC4 likely foudn nothing.

On the far right, we can see a couple of cached web page responses saved to disk. If you'd like to read that data - all it contains is the iNetSim HTTP Response.

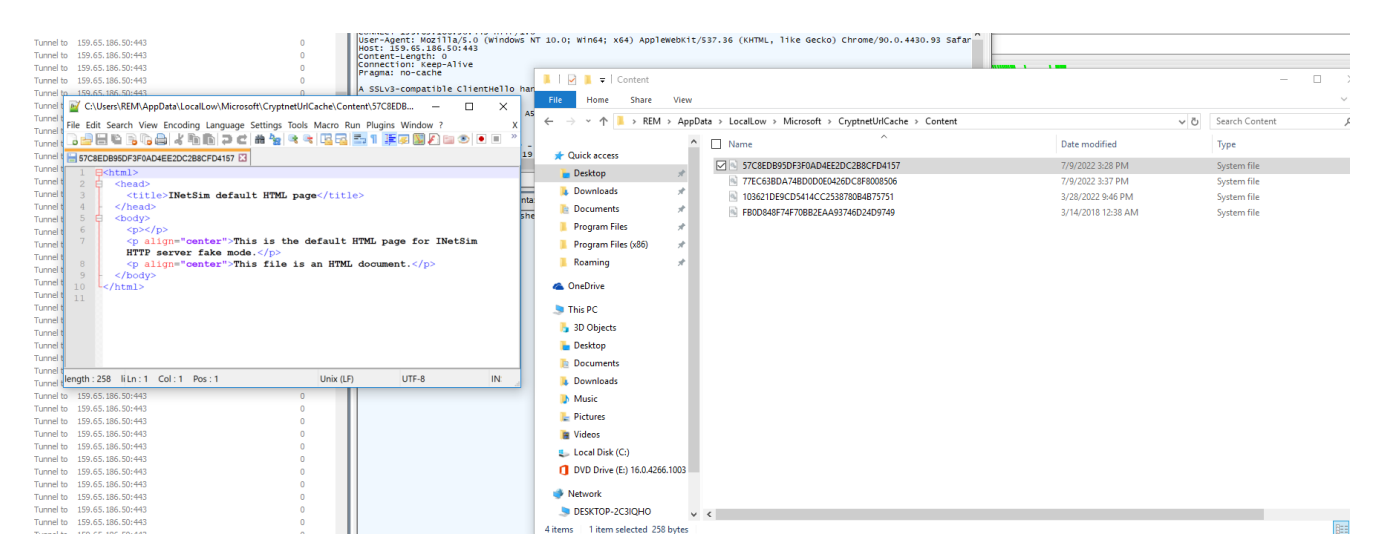

Moving on down the graph, we can see another read attempt on another registry key relating to proxies:

| HKCU\Software\Microsoft\Windows\CurrentVersion\InternetSettings\Connections\DefaultConnectionSettings |
|----------------------------------------------------------------------------------------------------|
|                                                                                                    |

One interesting thing I'd like to point out is the Badger is leveraging a bunch of ThreadCreates and ThreadOpens to potentially confuse AV or EDR.

Zooming out, all the black diamons are all new threads and Thread ID Numbers.

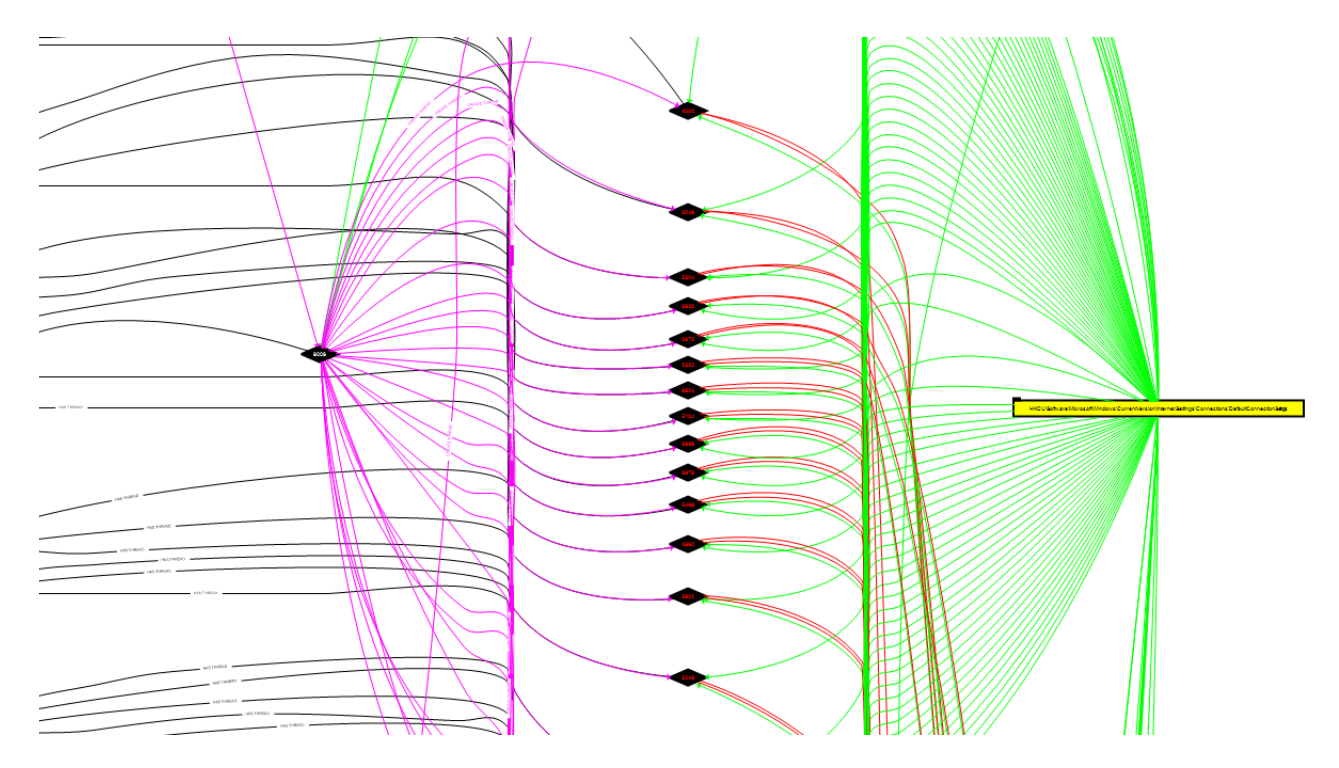

Scrolling down a bit more, this pattern continues. More Threads being created to read registry keys relating to proxies:

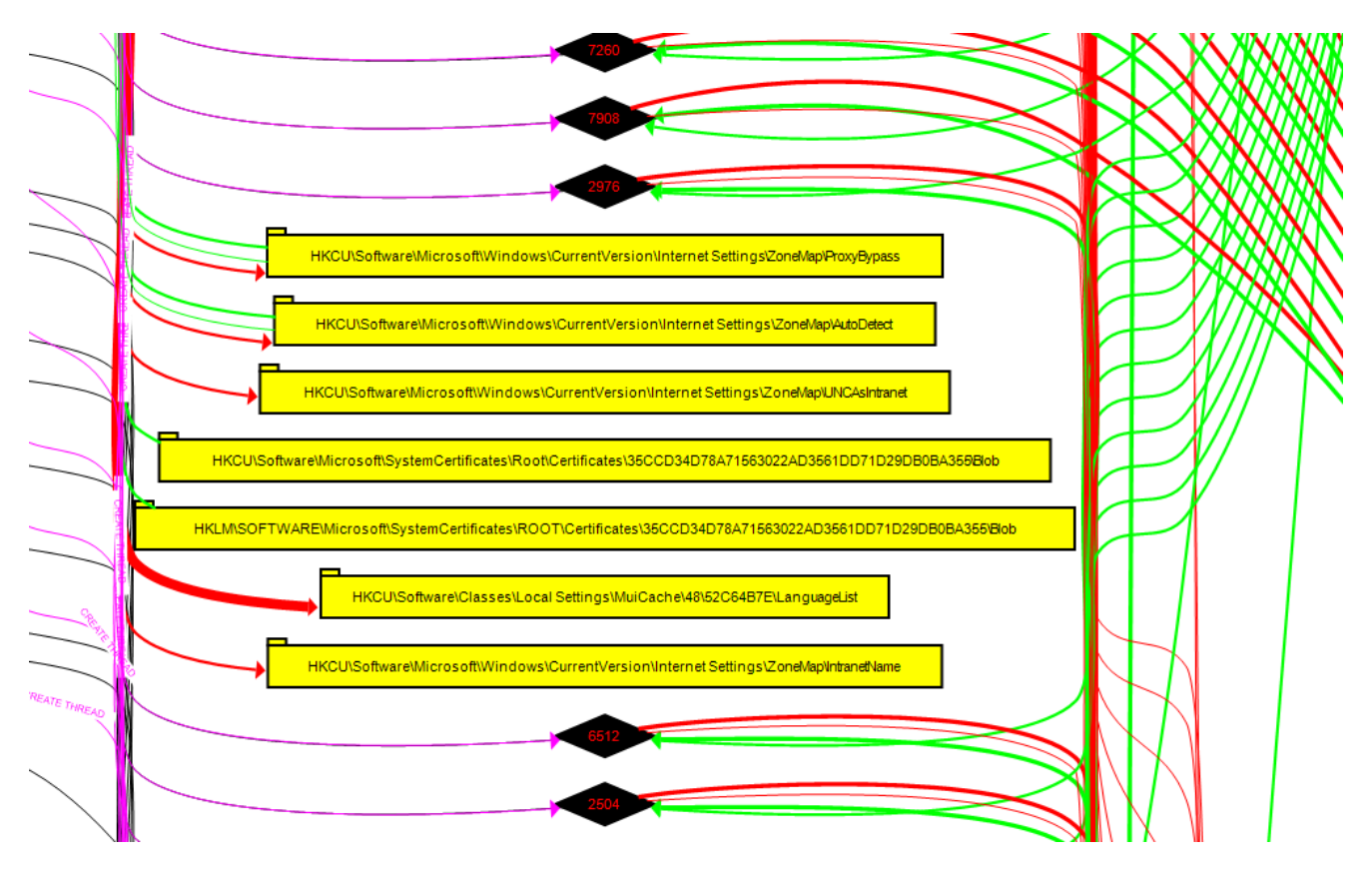

#### Back to iNetSim

Now that we know a bit more about what the program is trying to do, let's go back to iNetSim and read the POST data from the Web Server.

All of the POST data is stored in <a>/var/lib/inetsim/postdata/\*</a>. I hope that helps someone in the future... :)

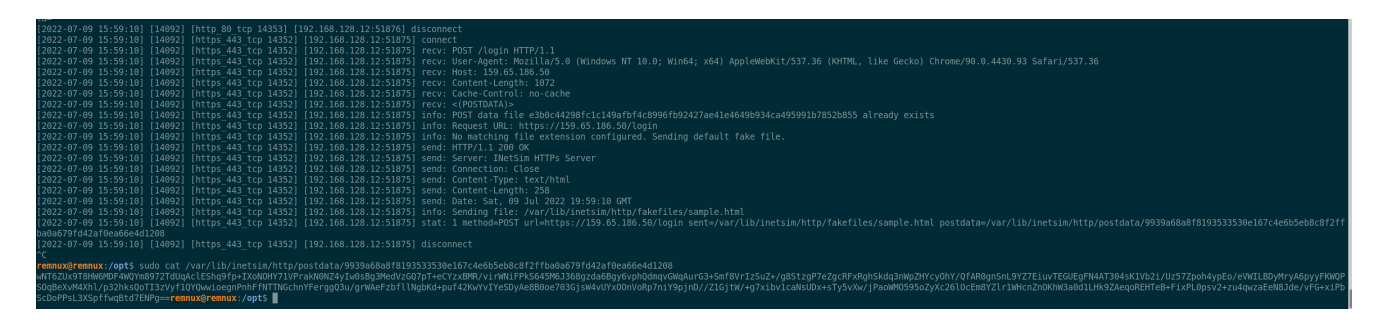

Let's bring the input into CyberChef and decode the Base64.

| Recipe                                        |   | Î    | Input                                                                                                    | start: 0<br>end: 522<br>length: 522 | length: 524<br>lines: 1                | +                              | • •        | Î =       |
|-----------------------------------------------|---|------|----------------------------------------------------------------------------------------------------|-------------------------------------|----------------------------------------|--------------------------------|------------|-----------|
| From Base64                                   | ( | 9 11 | 6MDF4WQYm89721dUqAclEShq9fp+1XoNOHY71VPrakNONZ4yIW0sBg3MedVz6Q7pT+eCYzxBMR/virWNIFPkS64SM63368gzda6Bgy6vphQdmqvGWqAurG3<br>YQfAR0gnSnL9Y27EiuvTEGUEgFH4AT364sK1Vb21/Uz57Zpoh4ypEo/eWILBDyMryA6pyyFKNQPS0g8eXvM4XnL/p32hksQoT13zVyf1QYQwioegnPnhH                | +Smf8VrIzSu<br>fNTTNGchnYF          | Z+/g8StzgP7<br>erggQ3u                 | eZgcRFxR                       | ghSkdq3nWp | pZHYcyOhY |
| Alphabet $N - ZA - Mn - 2a - m\theta - 9+ /=$ |   | *    | /grMAeEzbfllAghKd+puf42KuYvIYeSDyAeBB0e703Gj9M4VUYxOONVORp7nIY9j1n//ZlGjtM/+g7xlbvlcnksUDx+STy5VXm<br>/jPaoMKD595oZyXc26locEn8Y2lr1MHonZnOKhW300d1LHk9ZAeqoREHT0FFixPL0psv2+zu4qwzaEeN8Jde/vFG+xiPbScDoPPsL3XSpffwqBtd7ENPg                                     | -                                   |                                        |                                |            |           |
| Remove non-alphabet chars                     |   |      |                                                                                                    |                                     |                                        |                                |            |           |
|                                               |   |      |                                                                                                    |                                     |                                        |                                |            |           |
|                                               |   |      |                                                                                                    |                                     |                                        |                                |            |           |
|                                               |   |      |                                                                                                    |                                     |                                        |                                |            |           |
|                                               |   |      |                                                                                                    |                                     |                                        |                                |            |           |
|                                               |   |      | Output                                                                                                    | start:<br>end: 3<br>length: 3       | 0 time: 3<br>31 length: 3<br>31 lines: | <sup>ns</sup><br><sup>91</sup> | 6 🖬        | n 0       |
|                                               |   |      | e. a. EII(Øj.tÜrD[.6C>T A.8004.1%v=.;YÜ868L>Ü.EI.i.d08%88H ±.89g¥-EEF*¶veråeI8.%Öay=b.; <låf>pGk81<sup>3</sup>-¤D¤.Ü.45%h.<br/>.)8))H£ky.h1xEi&amp;n.oüE\$y.BY^.b.T.586**&amp;x*ix518A6Ü.1#*'[5.*8.08µ.3+];m.J.'=aJ.'=abx.6' \\$I*.Ü.«cI*,±P.Ü0;FE1%6A5x.</låf> | .P°e.āÿ.ĀDÒ<br>ālG:iòýs             | Ö.i.K3'o.!.                            | LtmH.<br>Vë{.ú                 | "Ö.ÄltSùñ¥ | ¥æ"       |
|                                               |   |      | E9.51.Acb[2860w.0,1.0.]h£.^dw.JµaL]00YlDT.*WJ0.cG.o]c.tk.A <sup>w.</sup> 0.06/<br>.1A^.].É.E0 «:0                                                                                                    |                                     | ,                                      | ,                              |            |           |
|                                               |   |      |                                                                                                    |                                     |                                        |                                |            |           |
|                                               |   |      |                                                                                                    |                                     |                                        |                                |            |           |
|                                               |   |      |                                                                                                    |                                     |                                        |                                |            |           |
|                                               |   |      |                                                                                                    |                                     |                                        |                                |            |           |
|                                               |   |      |                                                                                                    |                                     |                                        |                                |            |           |

#### Searching for Encryption in APIMonitor

Interesting! The POST Data is encrypted. I think I know a trick or two that could help us decode this. To do so, we'll need to hop into API Monitor and hook into the process and observe the API Calls the badger is performing. We're looking for a call to Microsoft's Cryptographic API *or* a call to the HTTP APIs as we know some cryptographic function performs before the POST data is sent...

|     | 290875                         | 4:04:54.926 PM  | 2           | wininet.c | 111           | memcpy ( 0x000000002877a10, 0x0    | 0007ffcce1a7c60, 5)                                                               |            |                |           |         |        |              |
|-----|--------------------------------|-----------------|-------------|-----------|---------------|------------------------------------|-----------------------------------------------------------------------------------|------------|----------------|-----------|---------|--------|--------------|
|     | 290876                         | 4:04:54.926 PM  | 2           | wininet.c | III           | memcpy ( 0x000000002877a15, 0x0    | 0007ffcce1a7c5c,3)                                                                |            |                |           |         |        |              |
|     | 290877                         | 4:04:54.926 PM  | 2           | wininet.c | HI III        | memcpy ( 0x000000002877a18, 0x0    | 000000026ab5c0, 13)                                                               |            |                |           |         |        |              |
|     | 290878                         | 4:04:54.926 PM  | 2           | wininet.c | dii 👘         | memcpy ( 0x000000002877a25, 0x0    | 0000000285ebc0, 8)                                                                |            |                |           |         |        |              |
|     | 290879                         | 4:04:54.926 PM  | 2           | KERNELB   | ASE.dll       | RtIUTF8ToUnicodeN (NULL, 0, 0x00   | 8ToUnicodeN ( NULL, 0, 0x0000000059be7b8, "https://159.65.186.50/admin", 30 )     |            |                |           |         |        |              |
|     | 290880                         | 4:04:54.926 PM  | 2           | KERNELB   | ASE.dll       | RtIUTF8ToUnicodeN ( "D", 60, 0x000 | F8ToUnicodeN("□", 60, 0x0000000059be7b8, "https://159.65.186.50/admin", 30)       |            |                |           |         |        |              |
|     | 290881                         | 4:04:54.926 PM  | 2           | KERNELB   | ASE.dll       | memcpy ( 0x0000000059be49a, 0x0    | cpy ( 0x0000000059be49a, 0x00007ffce2fd8708, 10 )                                 |            |                |           |         |        |              |
|     | 290882                         | 4:04:54.926 PM  | 2           | KERNELB   | ASE.dll       | memcpy ( 0x000000002878b10, 0x0    | cpy ( 0x000000002878b10, 0x0000000059be49a, 56 )                                  |            |                |           |         |        |              |
| 1   | 290883                         | 4:04:54.926 PM  | 2           | KERNELB   | ASE.dll       | RtIUnicodeToUTF8N (NULL, 0, 0x00   | JnicodeToUTF8N ( NULL, 0, 0x00000000059be830, "https://159.65.186.50/admin", 56 ) |            |                |           |         |        |              |
|     | 290884                         | 4:04:54.926 PM  | 2           | KERNELB   | ASE.dll       | RtIUnicodeToUTF8N (**, 28, 0x0000  | 0000059be830, "https://159.65.186                                                 | .50/admin  | , 56 )         |           |         |        |              |
|     |                                |                 |             |           |               |                                    |                                                                                   |            |                |           |         | Hex B  | uffer: 60 by |
|     |                                | Pre-Call Value  |             |           | Post-Call Val | ue                                 |                                                                                   | E          |                |           |         |        | a 😰 🖡        |
| tin | ation                          | 0x00000000287   | 8140 "0"    |           | 0x00000000    | 2878140 "https://159.65.186.50/adm | in"                                                                               |            |                |           |         | 0000   | 68 00        |
| By  | teCount                        | 60              |             |           | 60            |                                    |                                                                                   |            |                |           |         | 002a   | 2f 00        |
| ıal | ByteCount                      | 0x000000059b    | e7b8 = 0    |           | 0x00000000    | 59be7b8 = 60                       |                                                                                   |            |                |           |         |        |              |
|     |                                | 0x0000000287    | 7a10 "https | ://159.6  | 0x00000000    | 2877a10 "https://159.65.186.50/adm | in"                                                                               |            |                |           |         |        |              |
| Jn  | t                              | 30              |             |           | 30            |                                    |                                                                                   |            |                |           |         |        |              |
| -   |                                |                 |             |           |               |                                    |                                                                                   | Find       |                |           |         | ×      |              |
|     |                                |                 |             |           | STATUS_SUC    | CESS                               |                                                                                   |            |                |           |         |        |              |
|     |                                |                 |             |           |               |                                    |                                                                                   | Find what: | RtIUTF8ToUnico | deN       | Eind Ne | xt     |              |
|     |                                |                 |             |           |               |                                    |                                                                                   |            |                | Direction | Cance   | 1      | it           |
| t   |                                | Location        |             |           |               |                                    |                                                                                   |            |                |           | Ganoc   |        | Loadin       |
| 86  |                                | MultiByteToWide | Char + 0x2  | 25e       |               |                                    |                                                                                   | Match case |                |           |         | ories: |              |
| d   | d9 InternetCreateUrIW + 0x3d89 |                 |             |           |               |                                    |                                                                                   |            |                |           |         | La     | ables:       |
| 20  |                                | 144-0           |             |           |               |                                    |                                                                                   |            |                |           |         | DLLs   |              |

By searching for a common Windows API (RtIUTF8ToUnicodeN), we can quickly find where some data conversion is taking place to give us a good starting point of reference.

| -   | NTSTATUS             | 🖗 Return            |         |                             | STATUS_SUCCESS |
|-----|----------------------|---------------------|---------|-----------------------------|----------------|
| Cal | I Stack: RtIUTF8ToUn | nicodeN (Ntdll.dll) |         |                             |                |
| #   | Module               | Address             | Offset  | Location                    |                |
| 1   | KERNELBASE.dll       | 0x00007ffce2e7      | 0x4d18e | MultiByteToWideChar + 0x25e |                |
| 2   | wininet.dll          | 0x00007ffccdff      | 0x213d9 | InternetCreateUrIW + 0x3d89 |                |
| 3   | wininet.dll          | 0x00007ffccdff      | 0x22826 | HttpOpenRequestW + 0x12a6   |                |
| 4   | wininet.dll          | 0x00007ffccdff      | 0x21953 | HttpOpenRequestW + 0x3d3    |                |
|     |                      |                     |         |                             |                |
|     |                      |                     |         |                             |                |
|     |                      |                     |         |                             |                |
|     |                      |                     |         |                             |                |

Looking at the CallStack, we see some lovely Windows API calls that look very close to what we need. Since some sort of technique is being used to dynamically resolved the APIs needed is being used, let's back off of APIMonitor and move over to a Debugger.

#### Pivoting to x64Dbg

I have setup x64Dbg to use counter-antidebugging techniques using ScyllaHide, so if there are any techniques implemented, we won't have to worry about them.

After letting the program run for a while, I set a breakpoint on a couple of the common HTTP APIs. We got a hit on InternetOpenW; in my suprise, in the stack window, here we are. We have the unencrypted data starting at us!

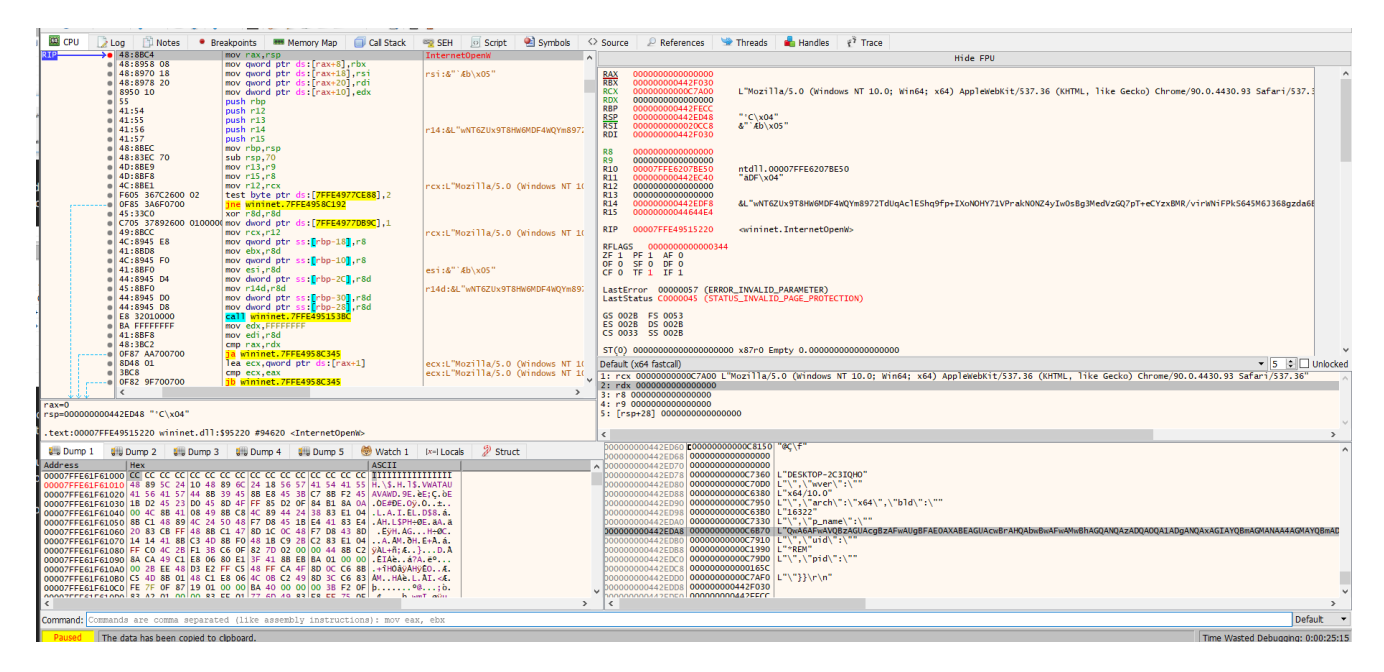

It appears to be some JSON that looks like so:

```
"desktop-2c3Iqh0",
    "wver":"x64/10.0",
    "arch:"x64",
    "bld":"16322",
    "p_name":"<base64 blob>",
    "uid":"REM",
    "pid":""
}
```

The Base64 glob is still relatively interesting to me, p\_name, could this mean program\_name? Let's decode it!

|                           | Las         | st build | d: A day ago                                                                                                    | Option                                        | s 🌣            | Abo   | ut / S         | upport       | 0    |
|---------------------------|-------------|----------|----------------------------------------------------------------------------------------------------|-----------------------------------------------|----------------|-------|----------------|--------------|------|
| Recipe                    | 2 🖬         | Î        | Input                                                                                                    | length: 240<br>lines: 1                       | +              |       | ∋              | Î            | =    |
| From Base64               | 0           | П        | QwA6AFwAVQBzAGUAcgBzAFwAUgBFAE0AXABEAGUAcwBrAHQAbwBwAFwAMwBhAGQANQAzADQAOQA1ADgA<br>3AGEANAAzADQAYwBhADIAZQAwAGIAZQBmADKAYQB1ADMAYgBKADQAMABhAGIAZgB1ADQAZQBhADgAZgA | NQAxAGIAYQBmAGMANAA4<br>AZADEAOABkADMANwBiAGJ | AGMAY<br>AZQAL | QBmAI | OYAZA<br>⊵AB1A | AyADI<br>A== | AMgA |
| Alphabet<br>A-Za-z0-9+/=  |             | •        |                                                                                                    |                                               |                |       |                |              |      |
| Remove non-alphabet chars | Strict mode |          |                                                                                                    |                                               |                |       |                |              |      |
| Remove null bytes         | 0           | п        |                                                                                                    |                                               |                |       |                |              |      |
|                           |             |          |                                                                                                    |                                               |                |       |                |              |      |
|                           |             |          |                                                                                                    |                                               |                |       |                |              |      |
|                           |             |          |                                                                                                    |                                               |                |       |                |              |      |
|                           |             |          |                                                                                                    |                                               |                |       |                |              |      |
|                           |             |          | Output                                                                                                    | time: 2ms<br>length: 89                       | B              | Ē     | (f)            | 5            | 0    |
|                           |             |          | •<br>C:\Users\REM\Desktop\3ad53495851bafc48caf6d2227a434ca2e0bef9ab3bd40abfe4ea8f318c                                                                                | lines: 1<br>137bbe.exe                        |                |       |                |              | -    |
|                           |             |          |                                                                                                    |                                               |                |       |                |              |      |

It appears so! I set a BreakPoint earlier in the stack and let the execution flow to see if I could extract any more information from the Badger, doing so did yeild some extra results!

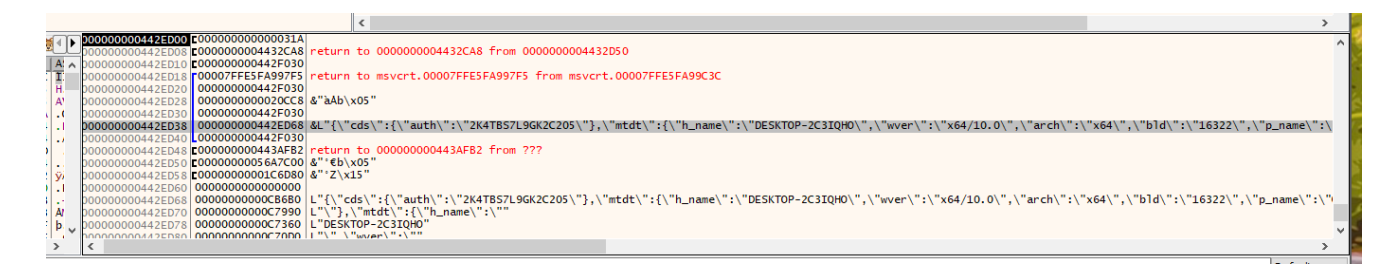

We have an auth token now and a more complete JSON blob.

```
{
"cds": {
    "auth":"2K4TBS7L9GK2C205"
    },
"mtdt": {
    "h_name":"DESKTOP-2C3IQH0",
    "wver":"x64/10.0",
    "arch":"x64",
    "bld":"16322",
    "p_name":"<base64 blob>",
    "uid":"REM",
    "pid":""
    }
}
```

Unfortunately, our analysis stops here as we don't have a live C2 server to observe interactions with. Though, we could explore *how* the badger interacts with the C2 server if we carefully observe how the badger parses the response from the C2 server. There is definately some hardcoded commands that we would be able to use to manipulate the badger itself with iNetSim.

I would have liked to have caught the Windows API that actually encodes/encrypts this data, so I could write a small decoder for the information if you have the badger; but it appears that wasn't meant for tonight :(

### **Basic Static Analysis**

So, this section is going to be much shorter than the last, as I've already found the interesting C2 related data; Now, we're going to play an interesting game of "How good is Brute Ratel's Obfuscation Techniques"! The answer isn't very good.

To start, we're going to chuck the EXE into Cyberchef and look at some of the clear text ASCII values.

| Recipe            | 8 🖬 🖬     | Input                                                                                                    | Name: 3ad53495851bafc48caf6d22 × 256,810 + 🗅 🔁 🔋 🔳                                                                                                    |
|-------------------|-----------|----------------------------------------------------------------------------------------------------|----------------------------------------------------------------------------------------------------|
| Remove null bytes | ⊘ 11      |                                                                                                    | Size: 256,810 bytes                                                                                                    |
| -                 |           |                                                                                                    | Type: application/x-msdownload                                                                                                    |
|                   |           | Output                                                                                                    | start: 64 time: 41ms<br>end: 2244 length: 211251 🖬 🗖 😭 🖛 🚼<br>length: 2180 lines: 813                                                                                                    |
|                   |           | <pre>MZyy,@<sup>2</sup>.<sup>5</sup> !!Lf!This program cannot be<br/>\$PEd60.ba.55<sup>*</sup>#à@i<br/>/logiPH.OEGRDTSSPH.5]30FUIDH.L9GK2C20PH.[2KAT<br/>like PH.36 (KHTMPH.Kit/S37.PH.AppleWeDPH.4;xA<br/>(WindOPH.zilla/S.PH.0]443]MOPH.05.186.5PH.0]1]<br/>.P.P.P.P.P.P.P.P.P.P.P.P.P.P.P.P.P.P.P</pre> | <pre>run in DOS mode.  text.8a P`.idata.5â.@@A.  PH,n,/adminPH,R1  BS7PH,i/S37.36PH.93 SafarPH0.4430.PH.hrome/90PH.Gecko) CPH.L, 4) PH.0; WinGPH.ws NT 10PH.0 159.Pht P.P.P.P.P.P.P.P.P.P.P.P.P.P.P.P.P.P.P.</pre> |
| STEP 📃 🗾 BAKE!    | Auto Bake | PH, IFreek.PH, ê.LocaPH, calAllocPH, onå.LoPH, calS<br>locPH, i.HeapPH, HeapFreePH, Alloce.PH,HeapPH, i<br>DeocoPH, pocci, DH, theochiddu, obs. CoPH, ulayand D                                                                                                    | ectiPH, aveCritiPH, ion@.LePH, icalSectPH, lizeCritPH,  .InitiaPH,ReAl<br>ckCountPH,eGetTPH,SFileTimPH,temTimeAPH,GetSySPH,sSHeapPH,Get<br>                                                                        |

#### **HTTP Request Information**

So, right off the bat, it's not looking so good. We can see a **lot** of interesting strings; we can see a lot of the HTTP POST information broken up into various strings. For example:

- /logi
- AppleWeb
- Kit/537
- 65.186.5
- 159
- 443

Some of these strings are incredibly meaningful! For example, putting together the bits 159.65.186.50 gives away our command and control server, and 443 gives away the port! How interesting...

#### Windows APIs

Looking a little bit lower, we can see some of the Windows APIs the program uses as well. They appear to be jumbled up, but still readable to the human eye. ,strtokPH,rncmp>.PH,en6.stPH,3.strlPH,..strcpyPH,rcat\_SPH,and\*.stPH,ntf&.srPH,#.spriPH,..signalPH,reallocPH,ran d..PH,mcmp..PH,\_sÿ.mePH,mbstowcsPH,llocü.PH,aceø.maPH,ß.isspPH,Ê.fwritePH,¾.freePH,callocPH,atol..PH,ctime..PH, ort..asPH,mp..abPH,

.\_wcsicPH,wprintfPH,ï.\_vsnPH,snprintfPH,ocké.\_vPH,Ë.\_unlPH,Â.\_ultoaPH,\_time64PH,\_lock¶.PH,me64..PH,\_localtiPH,t term..PH,..\_iniPH,¾\_errnoPH,time64PH,it§\_cPH,\_amsg\_exPH,funcyPH,T\_\_iob\_PH,trlenWPH,yWO.lsPH,I.lstrcpPH,lQueryPH ,Ö.VirtuaPH,rotectPH,VirtualPPH,lterÔ.PH,eptionFiPH,ndledExcPH,e<sup>a</sup>.UnhaPH,sGetValuPH,ead¥.TlPH,inateThrPH,..Term PH,eProcessPH,TerminatPH,Sleep..PH,ilter..PH,ceptionFPH,andledExPH,r.SetUnhPH,UnwindPH,lVirtualPH,ryÕ.RtPH,ctio nEntPH,ookupFunPH,tî.RtlLPH,reContexPH,RtlCaptuPH,TableÇ.PH,FunctionPH,&.RtlAddPH,CounterPH,formancePH,QueryPer PH,lFreek.PH,ê.LocaPH,calAllocPH,onå.LoPH,calSectiPH,aveCritiPH,ionØ.LePH,icalSectPH,lizeCritPH,|.InitiaPH,ReAl locPH,i.HeapPH,HeapFreePH,Alloce.PH,\_.HeapPH,ickCountPH,e..GetTPH,SFileTimPH,temTimeAPH,..GetSysPH,ssHeapPH,Get ProcePH,ressì.PH,tProcAddPH,eW&.GePH,uleHandlPH,..GetModPH,tErrorPH,v.GetLasPH,readIdPH,urrentThPH,d-.GetCPH,Pr occssIPH,tCurrentPH,ess).GePH,rentProcPH,

(.GetCurPH,LibraryPH,e».FreePH,eeConsolPH,on,.FrPH,calSectiPH,terCritiPH,ion?.EnPH,icalSectPH,leteCritPH,..DeP, PH,.I.PH,.I.PH,0H.PH,êH.PH,àH.PH,ÌH.PH,ÌH.PH,ÂH.PH,H.PH,

¬Н.РН ¤Н.РН .Н.РН .Н.РН .Н.РН ~Н.РН tH.PH fH.PH \H.PH RH.PH HH.PH @H.PH 6H.PH .H.PH \$H.PH .H.PH .H.PH .G.

- VirtualProtect
- GetLastError
- GetModuleHandleW
- GetProcAddress

The more you keep looking, the more you see the pattern.

#### **HTTP POST Data**

Interestingly enough, you can actually find a lot of the HTTP POST Data that we had to work oh so hard to reverse engineer to find...

```
п,ремпп,югорпт, с этп,лазопт, п
РН,----РН,----РН,----РН,----РН,----РН,----РН,----РН,----РН,----РН,----РН,----РН,----РН,----РН,----РН,----РН,----
PH,----PH,+--PH, %S
PH, osedPH, ] C1PH,
[-PH, ST%sPH, SPOPH, %s%ls%PH, %ls%s%lsP, P, BFPH, 3#M?:XyMPH, bYXJm/PH, d%lsPH, %ls%PH, s%lsPH, ls%lPH,
%ls%PH,s%lsPH,ls%lPH,%ls%PH,s%lsPH,ls%lPH,%ls%PH,ls,PH,%s%PH,POSTPH,s%lsPH,ls%lPH,%ls%PH,ls%SPH,ls%PH,
%ls%PH,ls%SPH,%S%P,P,STPH,%lsPOPH,%lsPH,s%luPH,%S%lPH,S%lsPH,%ls%PH,ls%SPH,V2%PH,\CIMPH,ROOTPH,}
PH.":PH."{"PH.ze":PH.dfsiPH.","PH.e":"PH.fnamPH.","dPH.":"PH.hkinPH.:{"cPH."dt"PH."},PH.}}
PH.:""PH.pid"PH.","PH.d":"PH.,"uiPH.:""PH.ame"PH."p_nPH."",PH.er":PH.,"wvPH.:""PH.ame"PH."h_nPH.t":
{PH,"mtdPH,"},PH,h":"PH,"autPH,s":{PH,{"cdPH,":"PH,"bldPH,64",PH,":"xPH,archPH,0","PH_%SPH,%S
P,PH,Y@PH,SÈBPH,ls%PH,d]
%PH,E: %PH,ed [PH,failPH,oad PH,ownlPH,-] DPH,ls[PH,te
%PH,mplePH,d coPH,nloaPH, DowPH,[+]PH,%%)
PH..2f PH, (%0PH.s %SPH.tatuPH.ad SPH.wnloPH.] DoPH.s[+PH.d
%1PH,E: %PH,[-] PH,-+
DU
```

- arch
- bld
- fname
- h\_name

Continuing our search, we may be able to learn more about the badgers capabilities. Looking at the screenshot above, towards the bottom, we can make out "Download Failed". Perhaps this badger has the ability to upload files to the server? Let's keep digging.

PH, ----PH, +--PH, %lsPH,: %SPH,adedPH,wnloPH,t doPH,nshoPH,creePH,+] SPH,eb[PH,05e7PH,b351PH,d-5dPH,-9cdPH,452dPH,a4a-PH,b5-FPH, 5be4PH, g1dPH, e/pnPH, imagPH, 2d.pngPH, 02d%2d%0PH, %d\_%02d%PH, %02d%02dP, P, PH, %ls PH.ng: PH.erviPH.] QuPH.S[\*PH.://%PH.LDAPPH.E. PH,otDSPH,//roPH,DAP:PH,g: LPH,ndinPH,r biPH,ErroPH,[-] PH,%lsPH,P://PH,LDAPH,textPH,gConPH,aminPH,ultNPH,defaPH,DSEPH,rootPH,P://PH,LDAPH,gue PH,taloPH,1 CaPH,lobaPH,g: GPH,ndinPH,r biPH,ErroPH,[-] PH,ap PH.g ldPH.ndinPH.r biPH.ErroPH.[-] PH.GC:PH.ue PH,alogPH, CatPH,obalPH,: GlPH,yingPH,QuerPH,[\*] PH,:XyMBFPH,XJm/3#M?PH,lsbYPH,+ %РН,----РН,----РН,----РН,----РН,----РН,----РН,----РН,----РН,----РН,----РН,----РН,----РН,----РН,----РН,----РН,----PH,----PH,+---PH,G¦bÿ+¦bÿPH,G¦bÿD bÿPH,G¦bÿD|bÿPH,G¦bÿD bÿPH,G¦bÿD bÿPH,G¦bÿD bÿPH,D bÿG¦bÿPH,) bÿG¦bÿPH,-£þÿ8¤þÿPH,©¢þÿô¢þÿPH,D þÿD þÿPH,D þÿD þÿPH,^ þÿPH,%d. PH, ype PH, wn tPH, nknoPH, !] UPH,. [PH,ptorPH,scriPH,y dePH,uritPH, SecPH, -PH,%lu PH,ow: PH,lu 1PH,h: %PH,higPH,es. PH, xpirPH, er EPH, NevPH, tSetPH, dLasPH, epwPH, tTimPH, ckouPH, floPH, ogofPH, astLPH, onlPH, tLogPH, lasPH, TimePH, wordPH, PassPH, badPH resPH tExpPH counPH acPH,set.PH,lue PH,o vaPH,IDNPH,ctGUPH,objePH,SIDPH,jectPH, obPH\_%luPH\_%lu PH. - PH.ed PH, nablPH, nt ePH, ccouPH, - aPH, d PH,ablePH, disPH,ountPH, accPH, -PH,ns: PH,ptioPH,nt oPH,ccouPH,+] APH,d

#### Badgers like LDAP!

It looks like the badger uploads PNG/image files to the C2 server. It also makes some queries to LDAP as well and will communicate with the Global Catalog. If it can't, it'll spit out some binding errors.

```
£þÿ8¤þÿPH,©¢þÿô¢þÿPH,D þÿD þÿPH,D þÿD þÿPH,^ þÿPH,%d.
                                                                                                                   PH, ype PH, wn tPH, nknoPH, !] UPH,.
[PH,ptorPH,scriPH,y dePH,uritPH, SecPH, -PH,%lu
PH,ow: PH,lu lPH,h: %PH,higPH,es.
PH, xpirPH, er
EPH, NevPH, tSetPH, dLasPH, epwPH, tTimPH, ckouPH, floPH, ogofPH, astLPH, onlPH, tLogPH, lasPH, TimePH, wordPH, PassPH, badPH, i
resPH,tExpPH,counPH,
acPH,set.PH,lue PH,o vaPH,IDNPH,ctGUPH,objePH,SIDPH,jectPH,
obPH %luPH %lu
PH. - PH.ed
PH,nablPH,nt ePH,ccouPH, - aPH,d
 PH.ablePH. disPH.ountPH. accPH.
                                   -PH.ns:
PH,ptioPH,nt oPH,ccouPH,+] APH,d
[PH,:%02PH,%02dPH,02d:PH,2d %PH,d-%0PH,-%02PH,%02dPH,at: PH,res PH,expiPH,ord PH,asswPH, - pPH,s
 PH,pirePH,r exPH,nevePH,ord PH,asswPH, - pPH,:
 PH,ingsPH,settPH,ire PH, expPH,wordPH,PassPH,[+] PH,athPH,ADsPPH,ls
PH.s
%PH,- %1PH,r PH,embePH,: mPH, %1sPH,[+]PH,1s:
PH,+] %PH,SE[PH,FALPH,TRUEP,P,P,P,PH,01x
PH, 0x%PH,] E:PH,
[-PH,iredPH,requPH,not PH,ing PH,atchPH,SI pPH,] AMPH,
[+PH,AMSIPH,tch PH,o paPH,le tPH,UnabPH,[-] PH,SI
PH,d AMPH,tchePH,] PaPH,
[+PH,ritePH,entWPH,twEvPH,ch EPH, patPH,e toPH,nablPH,-] UPH,e
[PH,WritPH,ventPH,EtwEPH,hed PH,PatcPH,[+] PH,ed
PH,atchPH,TW pPH,nd EPH,SI aPH,] AMPH,
[+PH,oundPH,ot fPH,v4 nPH,/v3/PH,R v2PH,] CLPH,
[-PH.0727PH.0.5PH.R v2PH.n CLPH.lu iPH.t v%PH.otnePH.ng dPH.unniPH.+] RPH.d
```

Searching lower down the list, we can see some of the information it collects, like Password Expiration, if the password never expires, and if there is a bad password supplied.

### The Badger is Self Aware?

Continuing our string-hunt, here's one of the most interesting sets of strings... Badger itself is embedded as a string in the binary :facepalm:

```
WPH,%ls]PH.ed [PH,nectPH, ConPH,[+]PH,x%x
PH,E: 0PH,[-] PH,%lsPH,%ls\PH,%SPH,
FALSE
PH_STRUEPH_G%1PH_NNINPH_YRUPH_READPH_UEDPH_OUEPH_BLEDPH_DISAPH_OWNPH_UNKNP_PH_rAtoiPH_mpBadgePH_dgerWcscPH_trcm
pBaPH,BadgerSPH,erMemsetPH,cpyBadgPH,adgerMemPH,WcslenBPH,nBadgerPH,gerStrlePH,tchWBadPH,gerDispaPH,atchBadPH,d
gerDispPH,lsBaPH,+
%РН,----РН,----РН,----РН,----РН,----РН,----РН,----РН,----РН,----РН,----РН,----РН,----РН,----РН,----РН,----РН,----
PH.---PH.+---PH.ls
PH,1s %PH,%-20PH,--
PH, ----PH, ----PH, ----PH, ----PH, ----PH, ----PH, ----PH,
---PH, %1sPH,201sPH,
%-PH, %luPH,] E:PH,
[-PH, %lsPH,25lsPH,s %-PH,-201PH,th%PH,
PaPH,----PH,----PH,----PH,----PH,----PH,----PH,----PH,----PH,----PH,----PH,----PH,----PH,ls
-PH,ls %PH,%-25PH,0ls PH,%-2PH,aresPH,
ShPH, %lsPH,tingPH,meraPH, EnuPH,[+]PH,NamePH,ule PH,ModPH,NamePH,any PH,CompPH,ionPH,riptPH,DescPH,s
PH,: %1PH,51s PH, %-1PH,
```

I've already loaded up the binary into Ghidra and there's a whole lot of nothing. It seems to be a bit beyond my skill level to reverse engineer in a classic sense, so I'll have to do some more research on my own time to figure out if I can post a followup showing off the actual binary internals.

### **Misc Findings**

Here are some interesting things I found that I wanted to include in the post, but couldn't easily write into the flow of the post. I still think this is worth mentioning.

#### PUNYCode! The thing I forgot existed?

Here is an interesting String Compare after executing a HTTP Request; it asppears that this badger is checking to see if some of the response headers contain xn--. This may be a sign that a threat actor is spoofing a common domain like <code>Google.com</code> to <code>http://xn--ggle-0nda.xn--om-ubc/</code>, which displays just like the normal domain does! Browser

settings can be configured to always display xn-, though some by default will render the link as normal. Thanks to <u>@ShitSecure</u> for pointing this out <3

| 65922 | 7:24:13.684 PM | 6 | KERNELBASE.dll |                                                                                  |
|-------|----------------|---|----------------|----------------------------------------------------------------------------------|
| 65923 | 7:24:13.684 PM | 6 | KERNELBASE.dll | RtlFreeHeap (0x000000002710000, 0, 0x00000000027fcdd0)                           |
| 65924 | 7:24:13.684 PM | 6 | KERNELBASE.dll | - RtlFreeHeap ( 0x000000002710000, 0, 0x0000000027a2070 )                        |
| 65925 | 7:24:13.684 PM | 6 | KERNELBASE.dll | RtIAllocateHeap ( 0x000000002710000, HEAP_CREATE_ENABLE_EXECUTE   1048576, 304 ) |
| 65926 | 7:24:13.684 PM | 6 | KERNELBASE.dll | RtlFreeHeap (0x000000002710000, 0, 0x00000000044a1830)                           |
| 65927 | 7:24:13.684 PM | 6 | crypt32.dll    | wcschr ( "inetsim.org", '*' )                                                    |
| 65928 | 7:24:13.684 PM | 6 | crypt32.dll    | wcsstr ( "inetsim.org", "xn" )                                                   |
| 65929 | 7:24:13.684 PM | 6 | crypt32.dll    | -wcsstr ( "159.65.186.50", "xn" )                                                |
| 65930 | 7:24:13.684 PM | 6 | KERNELBASE.dll | - RtlFreeHeap ( 0x000000002710000, 0, 0x00000000044a1970 )                       |
| 65931 | 7:24:13.684 PM | 6 | KERNELBASE.dll | RtlFreeHeap ( 0x000000002710000, 0, 0x0000000027a8270 )                          |
| 65932 | 7:24:13.684 PM | 6 | WINTRUST.dll   | malloc ( 240 )                                                                   |

#### Traffic Generation to windowsupdate.com

Another interesting aspect of this badger is that it periodically reaches out to ctldl.windowsupdate.com. I originally thought this was Windows being Windows, but it turns out that this is hardcoded within the binary. This is likely a cloaking mechanism to throw off AV/EDR/Sandboxes.

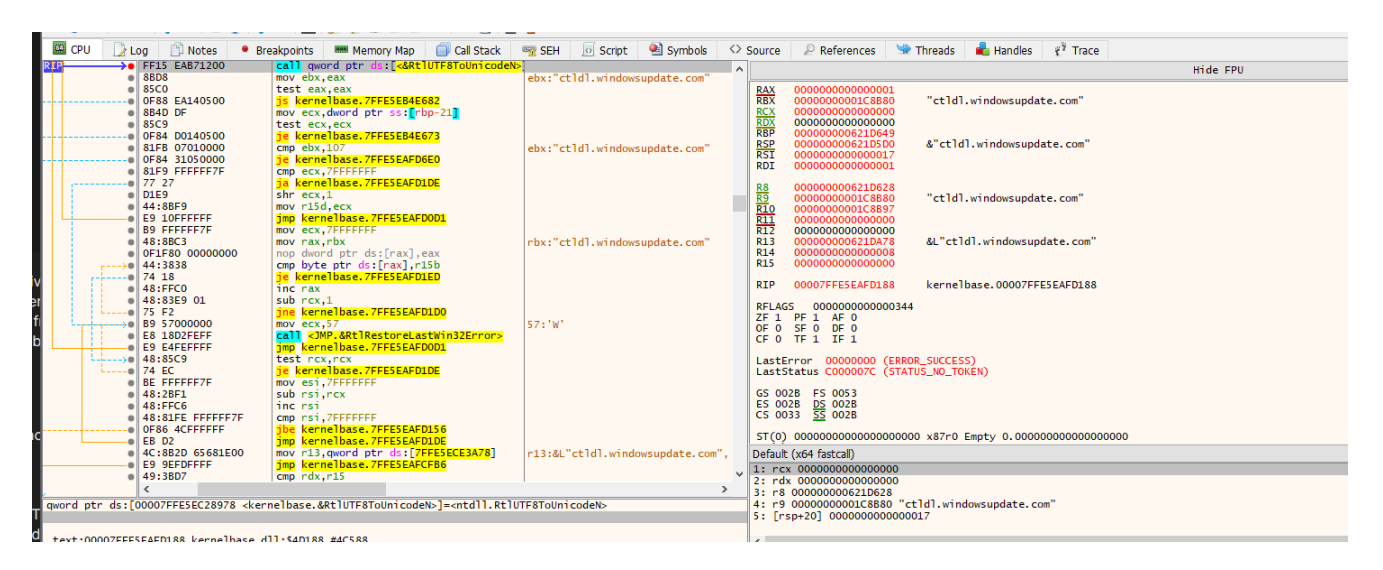

I hope you all enjoyed :) ~Ronnie

#### Comments